## User's Manual for 7188EA VB Demo

There have three blocks on the program, which are "Server Connection", "Digital Output" and "Digital Input". The default status of the three blocks is disabled.

The "Server Connection" is used to access the host server while the " Digital Output" and " Digital Input " are used to access the Digital Input/ Output.

The field with green color is for read-write purpose while the field with yellow color is read-only.

#### Connect to Server

Step 1. Enter the IP address of the host server in the "Host IP" field.

Step 2. Click the "Connect" button to connect to the server.

| Enter the Server's IP and then click "Connect"      |                                                 |
|-----------------------------------------------------|-------------------------------------------------|
| , 7188EA                                            |                                                 |
| Host IP: 192,168,255,41 Set IP<br>Connect Exit      | Server Configuration<br>Gateway Set<br>Mask Set |
| Server Information Firmware Ver : Server Name :     | Send / Receive Data                             |
| Poigital cput     Read-only Field     DO1 	DO2 	DO2 | DO3 T DO4 005 T DO6                             |
| Digital Input                                       | DI3 DI4 DI5                                     |

The program shows up the information about the Server, after it had connected. These information includes Firmware Version, Server Name, Gateway and Sub-net Mask.

The "Connect" button changes to "Disconnect" when connecting successful else it stays in "Connect".

| 🗟 7188EA                                                                                      |                                       |
|-----------------------------------------------------------------------------------------------|---------------------------------------|
| - Server Connection                                                                           |                                       |
| Host IP: 192.168.255.42 Set IP                                                                | Gateway 255,255,255,255 Set           |
| Disconnect                                                                                    | Mask 255.255.255.255 Set              |
| - Server Information<br>Firmware Ver : <mark>v2.0</mark><br>Server Name : <mark>7188E2</mark> | Send / Receive Data Send 01 Response: |
| Digital Output                                                                                | 003 E DO4 E DO5 E DO6                 |
| Digital Input                                                                                 | • DI3 • DI4 • DI5                     |

## Setting New IP Address to Server

Step 1. Change the IP address of the "Host IP" field.

Step 2. Click the "Set IP" button.

| - Server | Connection —   |        |
|----------|----------------|--------|
| Host IP: | 192.168.255.41 | Set IP |

### Setting New Gateway and Mask

Step 1. Change the IP address of "Gateway" field and click the "Set" button.

Step 2. Change the Sub-Net Mask of "Mask" field and click the "Set" button.

| onfiguration — |                                              |
|----------------|----------------------------------------------|
| 192.168.0.1    | Set                                          |
| 255.255.0.0    | Set                                          |
|                | onfiguration —<br>192.168.0.1<br>255.255.0.0 |

### Send / Receive Data

- Step 1. Enter the command/data string on the field.
- Step 2. Click the "Send" button.

The "Response" field then shows up the return string from the Server.

| eive Data  |
|------------|
| 161        |
| 9600,8,N,1 |
|            |

## **Digital Output**

Just click on the checkbox to setting the related bit's status (High or Low) of DO.

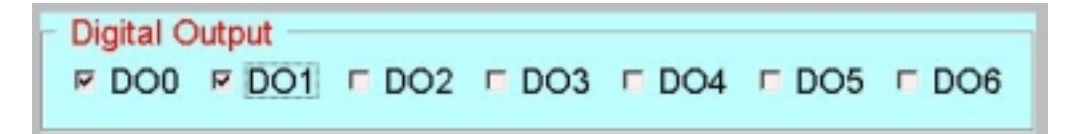

# **Digital Input**

The program shows up the DI status automatically after connected to the Server.

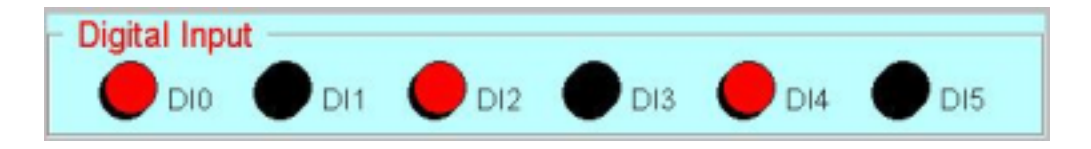